# DodatkiPodatki

### INNOWACYJNY SYSTEM ZARZĄDZANIA Biurem Rachunkowym

PPKonekt – automatyczne pobieranie kwot DRA z baz danych programu Płatnik ZUS

Aplikacja PPKonekt pozwala na integrację systemu PodatkiPodatki.pl z Płatnik ZUS, automatycznie "monitoruje" do 5 baz jednocześnie i wysyła do chmury kwoty deklaracji DRA dla obsługiwanych przez Biuro płatników ZUS.

W celu uruchomienia integracji PPK, która jest odpłatna 5 PLN miesięcznie, niezależnie od ilości obsługiwanych Firm i do 5 baz danych należy zamówić ją w Usługach specjalnych systemu PodatkiPodatki.pl

- 1. w lewym pasku nawigacji wybierz opcję "Usługi specjalne"
- 2. zamów PPKonekt import danych z systemów księgowych i ZUS- na adres email otrzymasz link do pobrania aplikacji w najnowszej, obowiązującej wersji oraz KLUCZ API niezbędny do konfiguracji PPK
- 3. Pobierz aplikację PPKonekt

PPKonekt powinien zostać rozpakowany i skopiowany na dysk komputera/serwera na którym są umieszczone bazy danych Płatnik ZUS. 4. Uruchom PPKonekt klikając w plik PPKonekt.exe

| Ustawienia  | Baza 1    | Baza 2     | Baza 3 | Baza 4 | Baza 5    |             |
|-------------|-----------|------------|--------|--------|-----------|-------------|
| Platnik Con | nectionSt | ring nr 1  |        |        | Klucz Api | Rodzaj Bazy |
|             |           |            |        |        |           | MSSQL ~     |
| Płatnik Con | nectionSt | tring nr 2 |        |        | Klucz Api | Rodzaj Bazy |
|             |           |            |        |        |           | MSSQL ~     |
| Płatnik Con | nectionSt | tring nr 3 |        |        | Klucz Api | Rodzaj Bazy |
|             |           |            |        |        |           | MSSQL V     |
| Płatnik Con | nectionSt | tring nr 4 |        |        | Klucz Api | Rodzaj Bazy |
|             |           |            |        |        |           | MSSQL ~     |
| Płatnik Con | nectionSt | tring nr 5 |        |        | Klucz Api | Rodzaj Bazy |
|             |           |            |        |        |           | MSSQL ~     |

5. Skonfiguruj połączenie z bazą/bazami danych programu Płatnik ZUS zgodnie z poniższą instrukcją:

Dane w polu Płatnik Connection String powinny być uzupełniane według następującego schematu:

Dla bazy danych ACCESS:

Data Source=[pełna ścieżka do pliku bazy]; Jet OLEDB:Database Password=[hasło do bazy danych];

Przykładowy Connection String wygląda następująco:

Data Source=D:\ProgramData\Platnik\Baza.mdb;Jet OLEDB:Database Password=haslo123;

Dla Bazy danych MSSQL :

Server=[lp lub nazwa serwera]; Database=[nazwa bazy danych]; User Id=[login]; Password=[haslo];

Przykładowy Connection String wygląda następująco:

Server=192.168.1.100; Database=platnikDB; User Id=sa; Password= haslo123;

6. Naciśnij przycisk Zapisz

Po uzupełnieniu danych w zakładce Ustawienia i wciśnięciu przycisku Zapisz możemy przejść do zakładek od Baza 1 do Baza 5 i podejrzeć, czy połączenie zostało poprawnie nawiązane. W przypadku poprawnego połączenia w zakładce wyświetli się tabela z 2 kolumnami z tabeli PLATNIK\_IDENT: NIP i NAZWASKR. W przypadku błędnego połączenia karta pozostanie pusta.

Aby uruchomić integrację dla podanych wcześniej danych należy zdefiniować uruchomienie programu w harmonogramie zadań systemu Windows z opcją /RunIntegration. Dodatkowo należy skonfigurować zadanie w harmonogramie z opcjami nie uruchamiania aplikacji jeśli instancja aplikacji jest już uruchomiona. Dodanie opcji /Log powoduje logowanie zapytań i odpowiedzi do Api.

### 7. Uruchom harmonogram zadań Windows

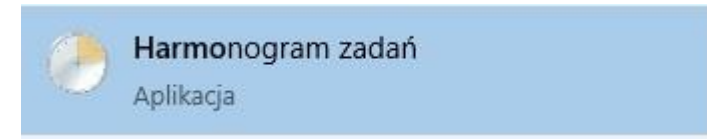

8. Z górnego MENU wybierz Akcja – Utwórz zadanie podstawowe

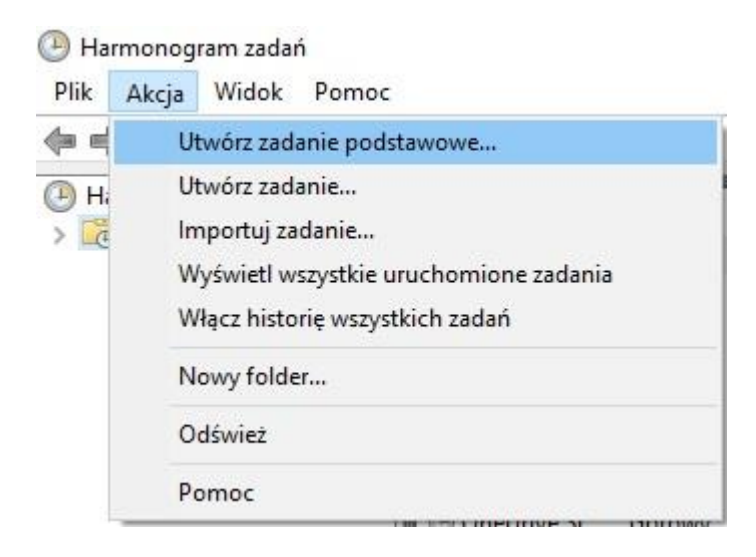

9. W uruchomionym kreatorze zadań wpisz nazwę oraz opis wywołania

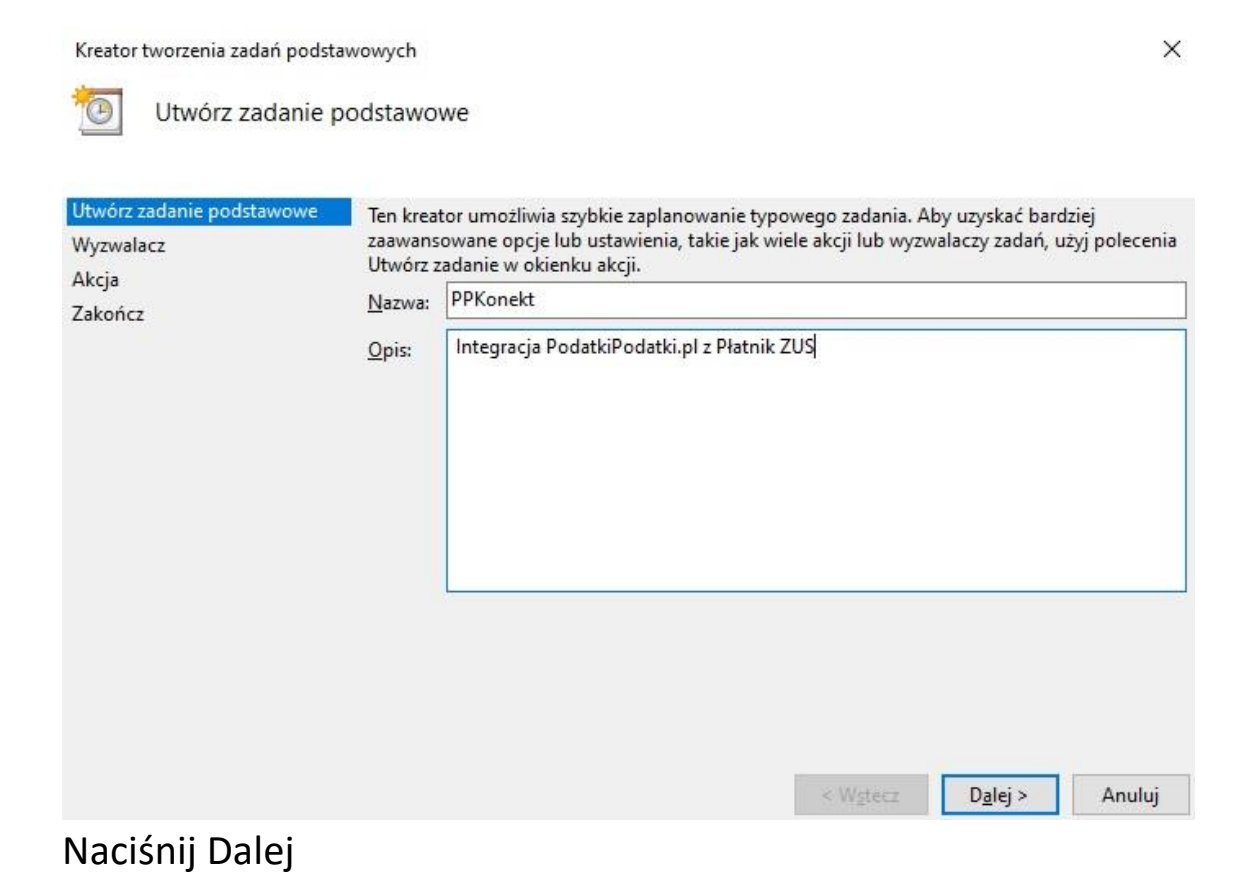

### 10. W kroku Wyzwalacz zadania pozostaw zaznaczoną opcję Codziennie

| Kreator tworzenia zadań podst                              | awowych                                                                                                    |          |         | ×      |
|------------------------------------------------------------|----------------------------------------------------------------------------------------------------|----------|---------|--------|
| Wyzwalacz zada                                             | nia                                                                                                    |          |         |        |
| Utwórz zadanie podstawowe<br>Wyzwalacz<br>Akcja<br>Zakończ | Kiedy ma być uruchamiane zadanie?<br>Codziennie<br>Cotygodniowo<br>Comiesięcznie<br>Jeden raz<br>Przy uruchamianiu komputera<br>Przy logowaniu<br>Przy rejestrowaniu określonego zdarzenia | < Wstecz | Dalej > | Anuluj |
| Naciśnij Dalej                                             |                                                                                                    |          |         |        |

### 11. W kroku Codziennie pozostaw dane bez zmiany

| Kreator tworzenia zadań podsta                       | awowych             |              | ×               |
|------------------------------------------------------|---------------------|--------------|-----------------|
| Utwórz zadanie podstawowe<br>Wyzwalacz<br>Codziennie | Uruchom: 02.03.2021 | Synch. w str | efach czasowych |
| Akcja                                                |                     |              |                 |
|                                                      |                     |              |                 |
|                                                      |                     | < Wstecz     | Dalej > Anuluj  |

Naciśnij Dalej

### 12. W kroku Akcja pozostaw zaznaczoną opcję Uruchom program

| Kreator tworzenia zadań podsta                       | awowych                                  |          | ×              |
|------------------------------------------------------|------------------------------------------|----------|----------------|
| 🐌 Akcja                                              |                                          |          |                |
| Utwórz zadanie podstawowe<br>Wyzwalacz<br>Codziennie | Jaką akcję ma wykonywać zadanie?         |          |                |
| Akcja                                                | Oruchom program                          |          |                |
| Zakończ                                              | 🔿 Wyślij wiadomość e-mail (przestarzały) |          |                |
|                                                      | O Wyświetl komunikat (przestarzały)      |          |                |
|                                                      |                                          | < Wstecz | Dalej > Anuluj |
|                                                      |                                          |          |                |

Naciśnij Dalej

 W kroku Uruchamianie programu naciśnij przycisk Przeglądaj i wskaż lokalizację pliku PPKonekt.exe, skopiowanego na dysk z pkt. 3 instrukcji W polu Dodaj argumenty (opcjonalnie) wpisz: /RunIntegration

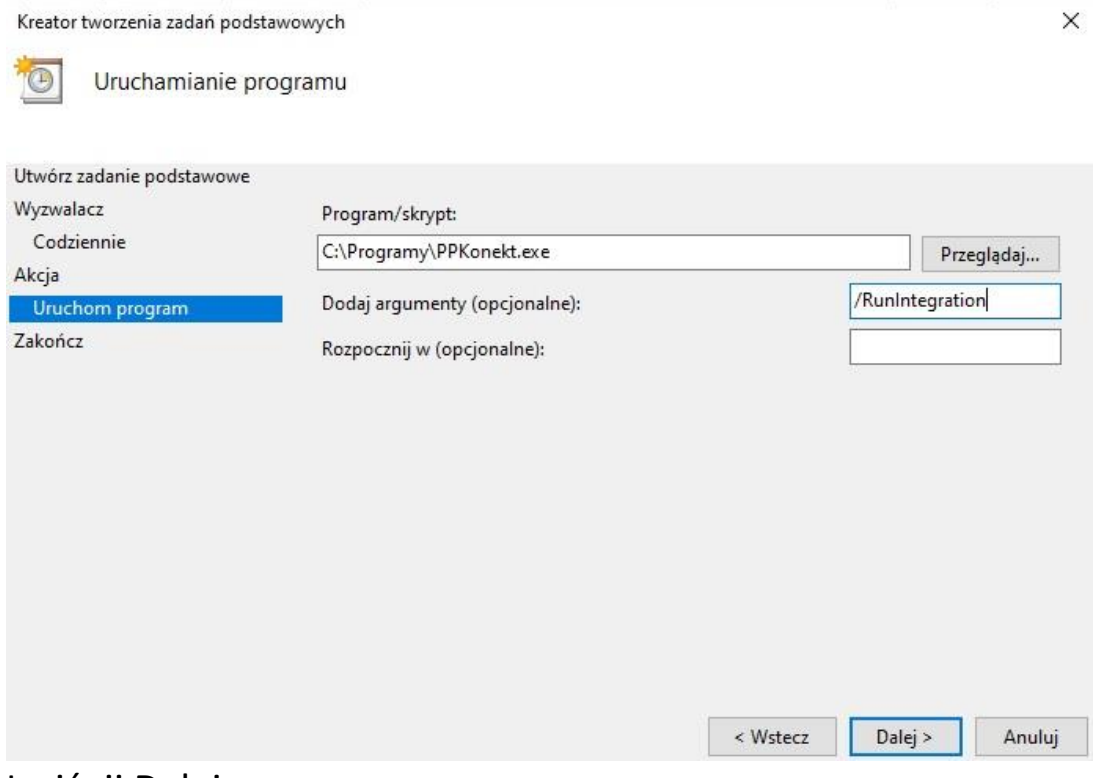

## 14. W kroku Podsumowanie zaznacz opcję Otwórz okno dialogowe właściwości dla tego zadania, kiedy kliknę przycisk Zakończ

| Kreator tworzenia zadań podstav                   | vowych                                            |                                                                                                    | × |
|---------------------------------------------------|---------------------------------------------------|----------------------------------------------------------------------------------------------------|---|
| Podsumowanie                                      |                                                   |                                                                                                    |   |
| Utwórz zadanie podstawowe<br>Wyzwalacz            | Natiwa                                            | PPKonekt                                                                                                    | 1 |
| Codziennie<br>Akcja<br>Uruchom program<br>Zakończ | Opis:                                             | Integracja PodatkiPodatki.pl z Płatnik ZUS                                                                                                    |   |
|                                                   | Wyzwalacz:                                        | Codziennie i Każdego dnia o godzinie 16:52                                                                                                    |   |
|                                                   | Akcja:<br>Otwórz o<br>Po kliknięciu<br>harmonogra | Uruchom program; C:\Programy\PPKonekt.exe /RunIntegration<br>kno dialogowe Właściwości dla tego zadania, kiedy kliknę przycisk Zakończ<br>u przycisku Zakończ nowe zadanie zostanie utworzone i dodane do<br>amu systemu Windows. |   |
|                                                   |                                                   | < Wstecz Zakończ Anuluj                                                                                                    |   |

### Naciśnij Zakończ

### 15. Skonfiguruj zakładkę Ogólne wg poniższego schematu

|                        | yzwalacze Akcje w                  | afunki Ostawienia Historia (v   | wyłączona)                      |  |  |  |  |  |  |
|------------------------|------------------------------------|---------------------------------|---------------------------------|--|--|--|--|--|--|
| Vazwa:                 | PPKonekt                           | PPKonekt                        |                                 |  |  |  |  |  |  |
| .okalizacja            | : N                                | 1                               |                                 |  |  |  |  |  |  |
| utor:                  | KARPCSPKOM\piotr                   | KARPCSPKOM\piotrek              |                                 |  |  |  |  |  |  |
| )pis:                  | Integracja PodatkiP                | odatki.pl z Płatnik ZUS         |                                 |  |  |  |  |  |  |
| Opcje zab<br>Przy uruc | ezpieczeń<br>hamianiu zadania użvi | nastenujacego konta użytkowni   | ka:                             |  |  |  |  |  |  |
| piotrek                |                                    |                                 | Zmień użytkownika lub grupę     |  |  |  |  |  |  |
| 🔿 Uruch                | om tylko wtedy, gdy uż             | ytkownik jest zalogowany        | No. 192                         |  |  |  |  |  |  |
| Uruch                  | om niezależnie od tego             | , czy użytkownik jest zalogowan | у                               |  |  |  |  |  |  |
|                        | e przechowuj hasła. Zad            | lanie będzie miało dostęp tylko | do zasobów komputera lokalnego. |  |  |  |  |  |  |
|                        | om z najwyższymi upra              | wnieniami                       |                                 |  |  |  |  |  |  |
| Uruch                  |                                    |                                 |                                 |  |  |  |  |  |  |

#### 16. Przejdź do zakładki Wyzwalacze i naciśnij przycisk Edytuj

|       |       | Newsame                       |  |  | <br>Same and |
|-------|-------|-------------------------------|--|--|--------------|
| Wyzw  | alacz | Szczegóły                     |  |  | Stan         |
| Codzi | ennie | Każdego dnia o godzinie 16:52 |  |  | Włączony     |
|       |       |                               |  |  |              |
|       |       |                               |  |  |              |
|       |       |                               |  |  |              |
|       |       |                               |  |  |              |
|       |       |                               |  |  |              |
|       |       |                               |  |  |              |
|       |       |                               |  |  |              |
|       |       |                               |  |  |              |
|       |       |                               |  |  |              |

### 17. Skonfiguruj jak poniżej i naciśnij OK

|                                                         | 2gounie 2 narmonograme           | m                        | ~                 |                      |
|---------------------------------------------------------|----------------------------------|--------------------------|-------------------|----------------------|
| Jstawienia                                              |                                  |                          |                   |                      |
| <ul> <li>Jeden raz</li> <li>Codziennie</li> </ul>       | Uruchom: 02.03.202               | 21 🔲 🔻 16:52:45          | Syn<br>cza        | ch. w strefach<br>s. |
| <ul> <li>Cotygodniowo</li> <li>Comiesięcznie</li> </ul> | Powtórz co: 1                    | dni                      |                   |                      |
| Jstawienia zaawanso<br>Opóźnii zadanie                  | owane<br>maksymalnie o (losowe): | 1 godzina                |                   |                      |
| Powtarzaj zadan                                         | nie co: 5 min 🗸                  | przez                    | nastepujacy czas: | Nieograniczoi 🗸      |
| Zatrzyma                                                | ij wszystkie uruchomione za      | 」<br>adania po upływie c | zasu powtórzenia  |                      |
| Zatrzymaj zadan                                         | nie, jeśli działa dłużej niż:    | 3 dni 🗸 🗸                |                   |                      |
| <b>Wygasa:</b> 02,03,2                                  | 2022 🔲 🛪 17:27:01                | ÷                        | Synch. w stref    | ach czasowych        |
| ☑ Włączono                                              |                                  |                          |                   |                      |
|                                                         |                                  |                          |                   |                      |

### 18. Przejdź do zakładki Ustawienia i skonfiguruj jak poniżej

| ) Właśc  | iwości: PPKon    | ekt (Kom               | puter lokal    | ny)                          |                      |        |        |
|----------|------------------|------------------------|----------------|------------------------------|----------------------|--------|--------|
| Ogólne   | Wyzwalacze       | Akcje                  | Warunki        | Ustawienia                   | Historia (wyłączona) |        |        |
| Określ   | dodatkowe us     | tawienia               | wpływająco     | e na zachowa                 | nie zadania.         |        |        |
| 🗹 Ze     | zwalaj na urucl  | hamianie               | e zadania na   | ządanie                      |                      |        |        |
| Un       | uchom szybko     | zadanie,               | jeśli pomir    | nięto zaplano                | wane uruchomienie    |        |        |
| 🗌 Po     | błędzie uruch    | om pono                | ownie co:      |                              | 1 minut              | 2      |        |
| Sp       | óbuj uruchom     | nić nie w              | ięcej niż:     |                              | 3 raz                | y.     |        |
| Zat      | rzymaj zadani    | e, jeśli dz            | ziała dłużej i | niż:                         | 3 dni 🕓              | 2      |        |
| 🗌 Jeś    | li zadanie nie z | akończy                | się na żąda    | nie, wymuś z                 | atrzymanie           |        |        |
| Jeś      | li zadanie nie j | est pono               | wnie zaplar    | nowane, usuń                 | je po:               | 30 dni | $\sim$ |
| Jeśli za | danie jest już u | ır <mark>uc</mark> hom | ione, zastos   | uj n <mark>as</mark> tępując | a regułę:            |        |        |
| Nie un   | uchamiaj nowe    | ego wyst               | ąpienia        | ~                            |                      |        |        |
|          |                  |                        |                |                              |                      |        | -      |
|          |                  |                        |                |                              |                      | ОК     | Anuluj |

19. Naciśnij OK

System poprosi o wprowadzenie Użytkownika i Hasła do konta z uprawnieniami administracyjnymi – wprowadź je i naciśnij OK

To wszystko, PPKonekt uruchomi się co 5 min, pobierze statusy deklaracji DRA i wyśle je do PodatkiPodatki.pl

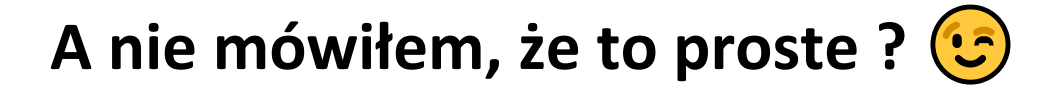